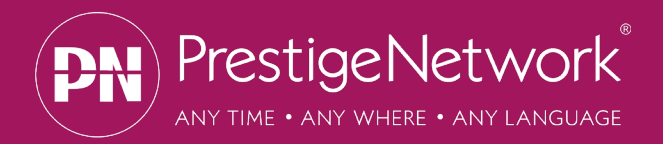

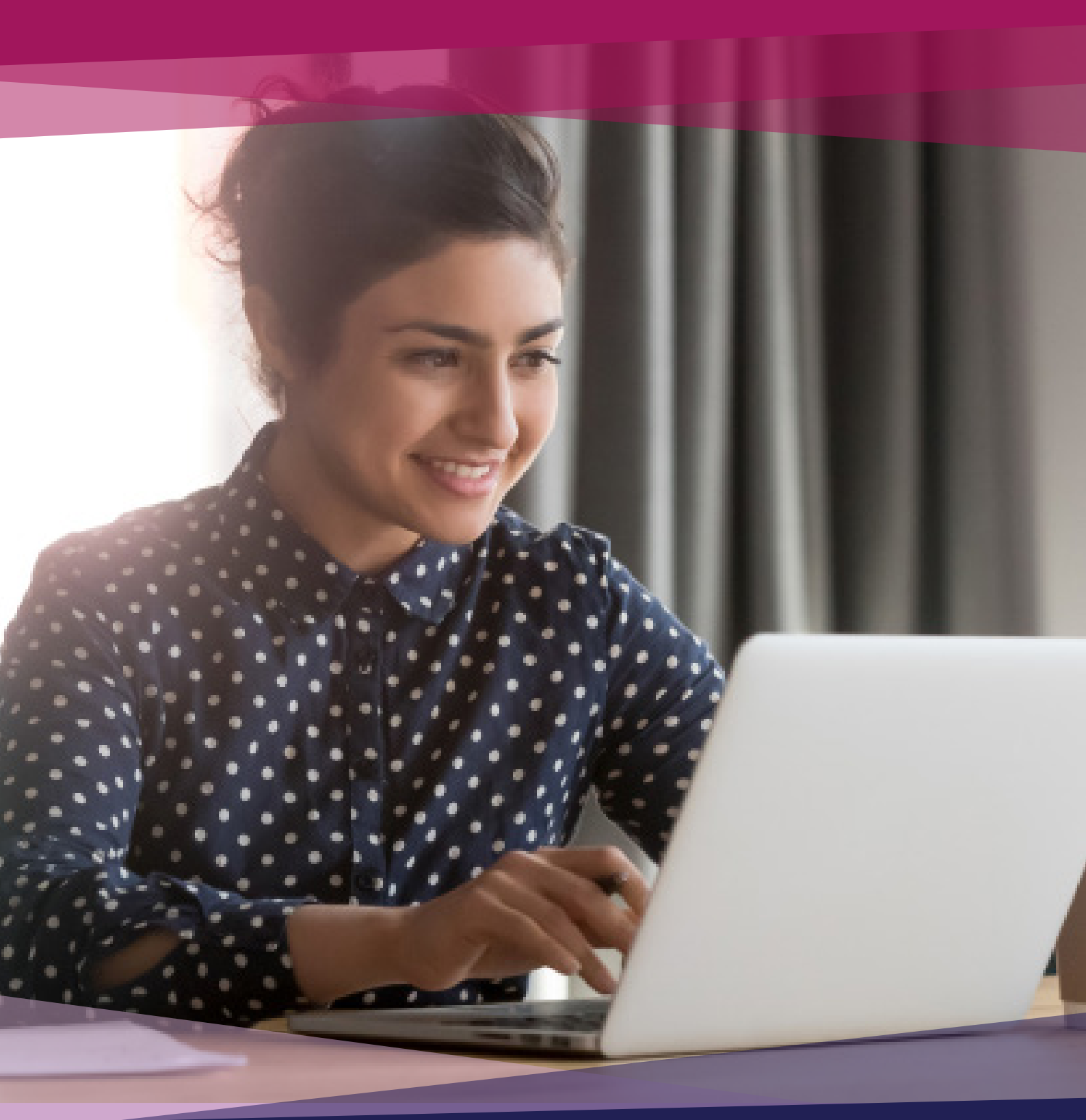

## LinguaNyx Portal User Guide Client

Version 2.0 © Prestige Network Limited

## Contents

- Introduction
- Getting Started
  - Logging into the LinguaNyx Portal
- Bookings
  - How To Create a Face-to-Face Booking
  - Booking Details
  - Contacts & Documents
  - How To Create Telephone Booking
  - Booking Details
  - Contacts & Documents
  - How To Create a Video Booking
  - Booking Details
  - Contacts & Documents
- Dashboard
  - New, Allocated & Complete
- More
  - Password & Changes To Your Booking

## Introduction

Welcome to Prestige Network's User Guide for the LinguaNyx Client Portal. This user guide has been designed to provide you with all the information that you may need regarding LinguaNyx and Interpreting Bookings.

Please ensure you read and understand the contents of this guide.

If you have any questions regarding the LinguaNyx portal, our dedicated team will be on hand to support you. You can contact them by calling **01635 246 700** or you can email interpreting@prestigenetwork.com

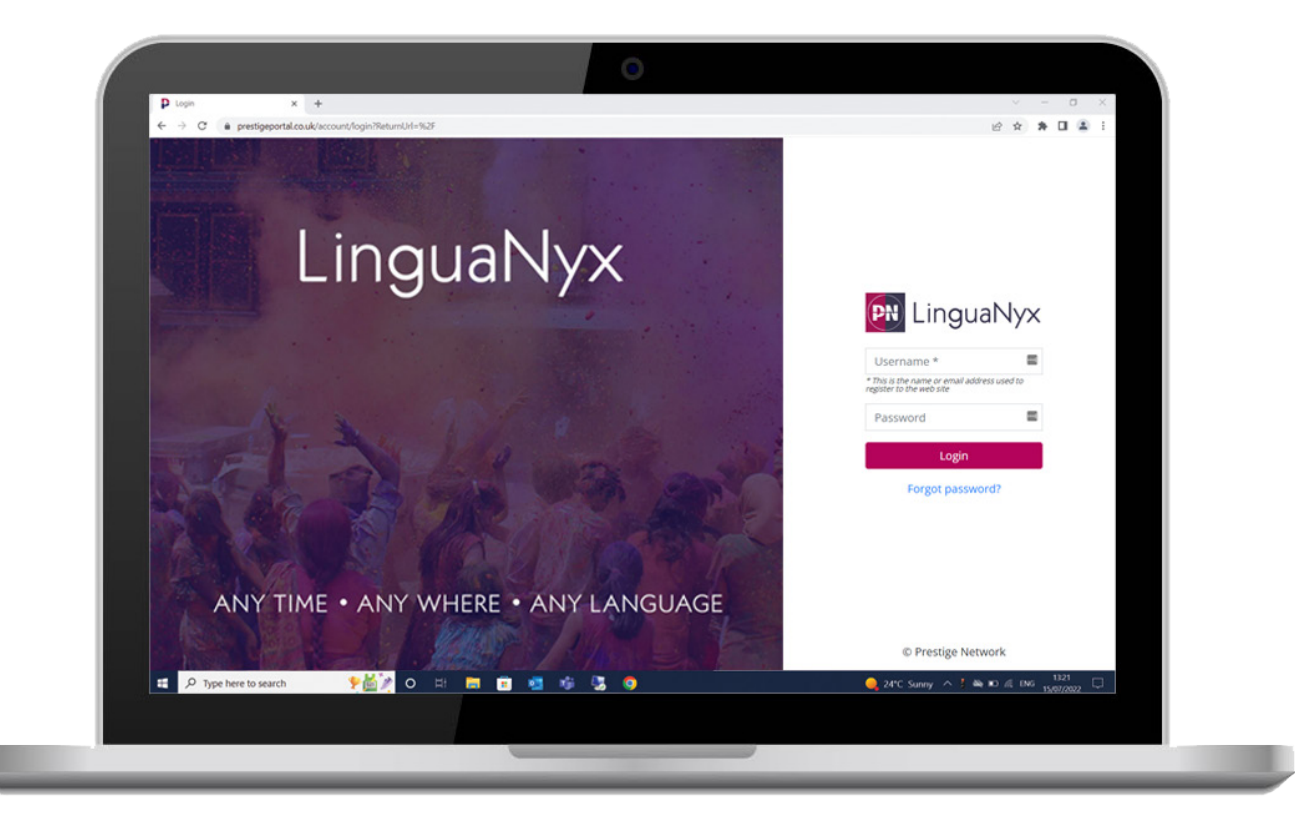

## **Getting Started**

### Logging into the LinguaNyx Portal

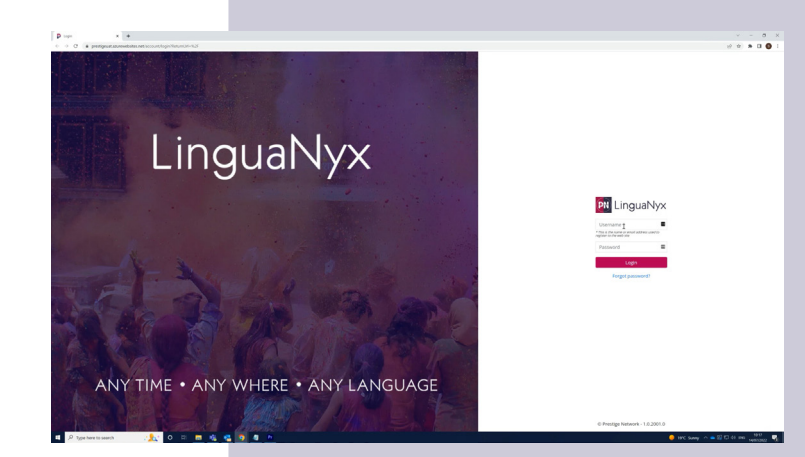

Enter **www.prestigeportal.co.uk** into your web browser.

You will then need to enter your user-name and password (you will need to set up a new password if you haven't already), then click the **login** button.

If you haven't been provided with login details yet please email: interpreting@prestigenetwork. com with "New Portal User" as the subject line. List your Name, Organisation, Department, Email Address and Telephone Number. Our interpreting team will get back to you as soon as possible and provide login details.

Alternatively, you can request access to the portal via a Client Manager User within your Department.

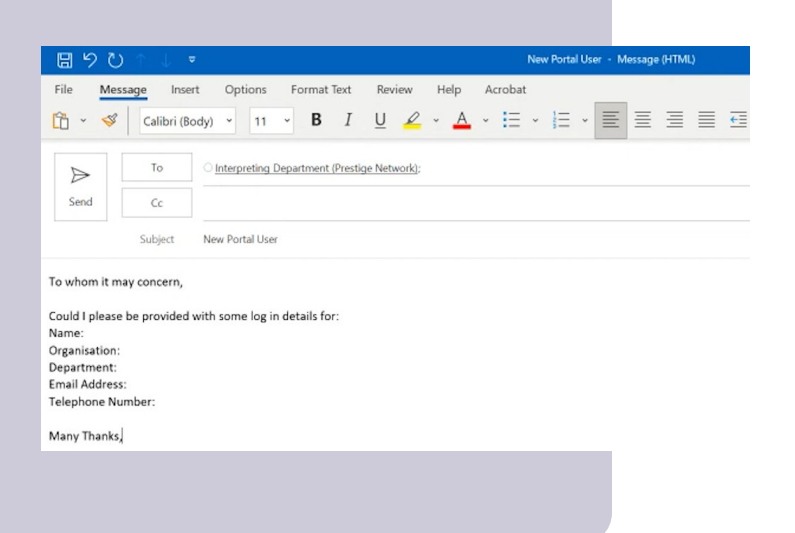

## **Bookings**

### How To Create a Face-to-Face Interpreting Booking

|                                       |   |                            |    |               |   |                     |           |        | ~                | -                   |               |
|---------------------------------------|---|----------------------------|----|---------------|---|---------------------|-----------|--------|------------------|---------------------|---------------|
|                                       |   |                            |    |               |   |                     |           | on ⊮   | \$               | * 0                 | 6             |
|                                       |   |                            |    |               |   |                     |           | Den    | Miler<br>10 Orga | e Tompo<br>inisatio | roski<br>n VC |
|                                       |   |                            |    |               |   |                     | + Create  | ooking | + B              | ulk Uplo            | ad            |
|                                       |   |                            |    |               |   |                     |           |        |                  | Recor<br>10         | ds:           |
|                                       | Ξ | Date/Time (Duration)       | 17 | Language      | = | Linguist            | Status    | =      |                  |                     |               |
| 1LA, United Kingdom                   |   | 08.10.2019 10:00 (01h 30m) |    | Welsh (South) |   | Vadim 2             | Allocated |        | Ed               | it Copy             | 1             |
| nt, Newbury, RG14 1LA, United Kingdom |   | 06.05.2020 04:00 (01h 00m) |    | Zulu          |   | Vadim 2             | Allocated |        | Ed               | it Copy             | 1             |
|                                       |   | 08.04.2022 12:20 (00h 00m) |    | Acholi        |   | Yevhen Rybak (Demo) | Allocated |        | Ed               | it Copy             | 1             |
|                                       |   | 08.04.2022 13:21 (00h 15m) |    | Acholi        |   | Yevhen Rybak (Demo) | Allocated |        | Ed               | it Copy             | 1             |
|                                       |   | 01.05.2022 17:30 (00h 15m) |    | Zulu          |   | Vadim 1             | Allocated |        | Ed               | it Copy             | 1             |
| ury, RG14 1LA, United Kingdom         |   | 03.05.2022 11:00 (01h 00m) |    | Zulu          |   | Milene Linguist 1   | Allocated |        | Ed               | it Copy             | 1             |
|                                       |   | 06 05 2022 12:00 (00b 15m) |    | Zulu          |   | Vadim 1             | Allocated |        | 54               | * Con               |               |

To create a Face-to-Face Interpreting booking click on the button on the top right-hand side of the Dashboard (main landing page).

Now, choose the type of booking you'd like. For this part of the guide, we will be focusing on Face-to-Face Interpreting.

Once you've chosen the type of booking you require, you will be taken to the booking page.

|                   |                      | Create New Booking                                                                                                    | ×                          |               |      |
|-------------------|----------------------|----------------------------------------------------------------------------------------------------|----------------------------|---------------|------|
| New 🗳 Allocated 🖂 | ) Completed          | face to the conjunction of the product of the conjunction of the conjunction of the conju |                            |               |      |
| equester III      | Department III       | Location                                                                                                    | Date/Time (Duration)       | Language 🔳    | Ling |
| emo One           | Milene Demo Dept UAT | York House 68-70 London Road, Newbury, RG14 1LA, United Kingdom                                                                                                    | 08.10.2019 10:00 (01h 30m) | Weish (South) | Vad  |
| emo One           | Milene Demo Dept UAT | Frimley Park Hospital, Ophthalmology Department, Newbury, RG14 1LA, United Kingdom                                                                                                    | 06.05.2020 04:00 (01h 00m) | Zulu          | Vaci |
| epartment Contact | Vadim Demo Dept UAT  |                                                                                                    | 08.04.2022 12:20 (00h 00m) | Achol         | Yev  |
| adim Demo UAT     | Vadim Demo Dept UAT  |                                                                                                    | 08.04.2022 13:21 (00h 15m) | Acholi        | Yev  |
| emo vadim         | Demo Department VC   |                                                                                                    | 01.05.2022 17:30 (00h 15m) | Zulu          | Vad  |
| emo vadim         | Demo Department VC   | York House 68-70 London Road, Berkshire, Newbury, RG14 1LA, United Kingdom                                                                                                    | 03.05.2022 11:00 (01h 00m) | Zulu          | Mile |
| adim Demo UAT     | Vadim Demo Dept UAT  |                                                                                                    | 06.05.2022 13:00 (00h 15m) | Zulu          | Vad  |
| adim Demo UAT     | Vadim Demo Dept UAT  |                                                                                                    | 11.05.2022 11:19 (00h 15m) | Zulu          | Mile |
| adim Demo UAT     | Vadim Demo Dept UAT  |                                                                                                    | 11.05.2022 11:37 (00h 15m) | Zulu          | Vac  |
| adim Demo UAT     | Vadim Demo Dept UAT  |                                                                                                    | 20.05.2022 15:32 (00h 15m) | Zulu          | Vad  |
|                   |                      | < < 1 2 3 4 5 > >>                                                                                                    |                            |               |      |

| Booking Details                | Contacts & Documents            |
|--------------------------------|---------------------------------|
|                                |                                 |
| Booking Type *                 | Face to Face Interpreting       |
| Requester *                    | Demo Department Contact         |
| Department                     | Demo Department                 |
| Phone                          | +447873580632                   |
| Email                          | alexTest1@prestigenetwork.com   |
| Notification Email 🥹           | ũ                               |
| Invoice Recipient<br>(Name)    | AM                              |
| Purchase Order<br>Number 😢     | 2022                            |
| Invoice Recipient<br>(Email)   | a.mcmichael@prestigenetwork.com |
| Cost Centre / Budget<br>Code 🛿 |                                 |
|                                |                                 |

The top 5 fields on the left handside as well as the invoicing section at the bottom are pre-populated using the details from your LinguaNyx account.

Notification Email: Please fill this out with anyone who needs to be notified that the booking has been placed/allocated.

For example, for medical bookings, a doctor or nurse may need to be aware an interpreter has been booked for the patient.

| BOOKINg Details                | contacts & Documents            |
|--------------------------------|---------------------------------|
|                                |                                 |
| Booking Type *                 | Face to Face Interpreting       |
| Requester *                    | Demo Department Contact         |
| Department                     | Demo Department                 |
| Phone                          | +447873580632                   |
| Email                          | alexTest1@prestigenetwork.com   |
| Notification Email 🥹           | Û                               |
| Invoice Recipient<br>(Name)    | AM                              |
| Purchase Order<br>Number 🕑     | 2022                            |
| Invoice Recipient<br>(Email)   | a.mcmichael@prestigenetwork.com |
| Cost Centre / Budget<br>Code 🛿 |                                 |
|                                |                                 |

| Appointment Time *       |                           | Ø |
|--------------------------|---------------------------|---|
| Ouration *               |                           |   |
| lime Zone                | (UTC+00:00) Europe/London |   |
| Language *               | Select                    |   |
| Linguist Gender *        | Select                    |   |
| Area of Experience       | Select                    |   |
| Public Notes / Details / | Information 🕑             |   |

Appointment Date & Time:

Select the date you require the linguist to attend by clicking in the date box, then select the date from the calendar which will pop-up.

Once selected the booking date, enter the time that you require the linguist to attend by. The time will be in 24-hour clock format.

#### Duration:

Select the duration on the booking by selecting the number of hours and minutes that you approximately require the linguist for.

Please ensure you are filling out the **Duration** of the booking and not the finish time.

| Appointment Date *         |                           |   |
|----------------------------|---------------------------|---|
| Appointment Time *         |                           | 0 |
| Duration *                 |                           |   |
| Time Zone                  | (UTC+00:00) Europe/London |   |
| Language *                 | Select                    |   |
| Linguist Gender *          | Select                    |   |
| Area of Experience         | Select                    |   |
| Public Notes / Details / I | nformation 😢              |   |
|                            |                           |   |
|                            |                           |   |

| Appointment Date *         | Ê                         |   |
|----------------------------|---------------------------|---|
| Appointment Time *         |                           | Ø |
| Duration *                 |                           |   |
| Time Zone                  | (UTC+00:00) Europe/London |   |
| Language *                 | Select                    |   |
| Linguist Gender *          | Select                    |   |
| Area of Experience         | Select                    |   |
| Public Notes / Details / I | nformation 🛛              |   |
|                            |                           |   |
|                            |                           |   |
|                            |                           |   |
|                            |                           |   |

#### Language:

From the drop-down menu select the language you require a linguist for.

There are over 200 languages to choose from.

Please use the **"Public Notes"** section if your patient/client/candidate speaks more than one language.

| <u> </u>    |     |    |          |
|-------------|-----|----|----------|
| $\neg \Box$ | na  |    | <u> </u> |
| <u>u</u> e  | IIU | CI |          |

Select a male or female linguist if required. If you do not have a preference select "Not Important".

| Appointment Date *                     |                           |   |  |  |
|----------------------------------------|---------------------------|---|--|--|
| Appointment Time *                     |                           | 0 |  |  |
| Duration *                             |                           |   |  |  |
| lime Zone                              | (UTC+00:00) Europe/London |   |  |  |
| anguage *                              | Select                    |   |  |  |
| inguist Gender *                       | Select                    |   |  |  |
| Area of Experience                     | Select                    |   |  |  |
| Public Notes / Details / Information 😧 |                           |   |  |  |
|                                        |                           |   |  |  |

| Appointment Time *<br>Duration * ©<br>Time Zone (UTC+00:00) Europe/London<br>Language * Select<br>Jinguist Gender * Select |
|----------------------------------------------------------------------------------------------------|
| Duration *<br>Time Zone (UTC+00:00) Europe/London<br>Language * Select<br>Jinguist Gender * Select                         |
| time Zone (UTC+00:00) Europe/London Language * Select Linguist Gender * Select                                             |
| Language * Select Linguist Gender * Select                                                                                 |
| Linguist Gender * Select                                                                                                   |
|                                                                                                    |
| Area of Experience Select                                                                                                  |
| Public Notes / Details / Information 🛛                                                                                     |

#### Area of Experience:

Find and choose your industry in the drop down menu, this is so we can find an interpreter who is experienced in your industry.

If your industry is not listed, please select "other", and enter a brief description in "Public Notes" section below.

#### Public Notes:

If there is any information that the interpreter should be made aware of please write them here in as much detail as you can. This is particularly important for any non-spoken (BSL) bookings.

For example: "Patient is attending follow up appointment."

| Appointment Date *         | Ē                         |   |
|----------------------------|---------------------------|---|
| Appointment Time *         |                           | Ø |
| Duration *                 |                           |   |
| Time Zone                  | (UTC+00:00) Europe/London |   |
| Language *                 | Select                    |   |
| Linguist Gender *          | Select                    |   |
| Area of Experience         | Select                    |   |
| Public Notes / Details / I | nformation 🛛              |   |
|                            |                           |   |
|                            |                           |   |
|                            |                           |   |

| Preferred Interpreter Interpreter Code QLookup       | Preferred Interpreter:                                                                                                    |
|------------------------------------------------------|----------------------------------------------------------------------------------------------------|
|                                                      | If you have worked with an interpreter in the past and know their code, please enter it here.                                                        |
| Private Notes / Details (Not Visible to Interpreter) | If the requested interpreter is avaliable, the<br>Interpreting Team will ensure they are assigned<br>to your booking.                                |
|                                                      | If you know their name but not their code, please email <b>interpreting@prestigenetwork</b> . <b>com</b> and we will be able to provide you with it. |

|                                                                                                    | Preferred Interpre      | eter                         | QLookup |
|----------------------------------------------------------------------------------------------------|-------------------------|------------------------------|---------|
| Private Notes:                                                                                                    |                         |                              |         |
| These notes are only shared with the Prestige<br>Network Interpreting Team.                                                         |                         |                              |         |
| Click <b>"Next"</b> once you have completed all the<br>required sections and you will be taken to the<br>Contacts & Documents page. | Private Notes / Details | (Not Visible to interpreter) |         |

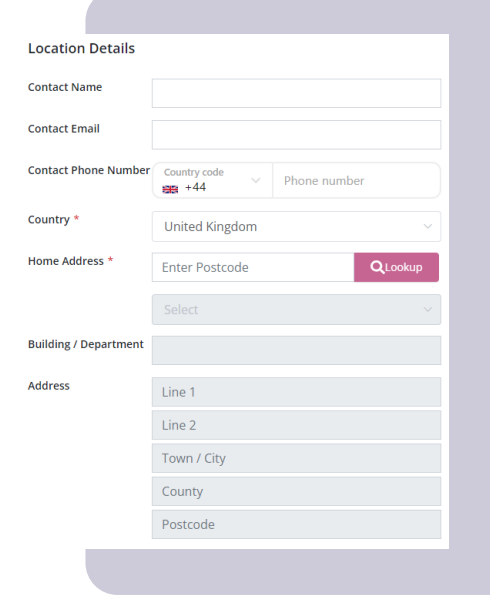

#### Contact Details:

Please enter the full name of the contact who the linguist needs to report to upon arrival or will be interpreting for (i.e. doctor/nurse).

Please provide us with their contact number and/or email. Our most preferred method of contact is by telephone or mobile.

If email is provided, they will also recieve email updates regarding the booking.

#### Location Details:

This is the address for where the booking is taking place. Please fill out the postcode and click "look up". You can then use the dropdown menu to find your address which will populate the fields below.

Please ensure you enter the Department Name so the linguist knows the exact location of where they need to report to.

| Location Details      |                |              |
|-----------------------|----------------|--------------|
| Contact Name          |                |              |
| Contact Email         |                |              |
| Contact Phone Number  | Country code   | Phone number |
| Country *             | United Kingdom |              |
| Home Address *        | Enter Postcode | QLookup      |
|                       |                |              |
| Building / Department |                |              |
| Address               | Line 1         |              |
|                       | Line 2         |              |
|                       | Town / City    |              |
|                       | County         |              |
|                       | Postcode       |              |
|                       |                |              |

| Client / Patient / Candidate |                                  |  |  |  |  |  |
|------------------------------|----------------------------------|--|--|--|--|--|
| Reference 🛿                  |                                  |  |  |  |  |  |
| Name                         |                                  |  |  |  |  |  |
| Email                        |                                  |  |  |  |  |  |
| Phone Number                 | Country code<br>+44 Phone number |  |  |  |  |  |
|                              | Include Related Documents        |  |  |  |  |  |
| Related Docur                | nents                            |  |  |  |  |  |
| Choose Files No              | file chosen                      |  |  |  |  |  |
|                              | Complete                         |  |  |  |  |  |

Client/Patient/Candidate Details:

Fill out as much detail as you can so it is easier for the interpreter to find the person they are interpreting for on the day of the booking.

This is mandatory for any non-spoken booking such as BSL.

Email and Phone Number are not required.

|                                                                                      | Client / Patient /   | Candidate                   |
|--------------------------------------------------------------------------------------|----------------------|-----------------------------|
|                                                                                      | Reference 🛿          |                             |
|                                                                                      | Name                 |                             |
|                                                                                      | Email                |                             |
| If there any documents relating to this booking, please tick the box <b>"Include</b> | Phone Number         | Country code v Phone number |
| Related Documents"                                                                   |                      | Include Related Documents   |
|                                                                                      | Related Documer      | nts                         |
| To upload the related documents, click                                               | Choose Files No file | chosen                      |
| "choose files" and select the documents.                                             |                      | Complete                    |
|                                                                                      |                      |                             |
|                                                                                      |                      |                             |
|                                                                                      |                      |                             |
|                                                                                      |                      |                             |

## **Bookings**

### How To Create a Telephone Interpreting Booking

| ing     | uaNy        | ×                                          | tes.net/ClientA/ |                    |                      |                                                                                     |                             |                |                       |                  | Miene Ton<br>Demo Organisa |
|---------|-------------|--------------------------------------------|------------------|--------------------|----------------------|-------------------------------------------------------------------------------------|-----------------------------|----------------|-----------------------|------------------|----------------------------|
|         | Bookin      | lin an an an an an an an an an an an an an |                  |                    |                      |                                                                                     |                             |                |                       | + Create g       | + Buik U                   |
|         | riter       | Search                                     | h query          | Shev Shlocated     |                      |                                                                                     |                             |                |                       |                  |                            |
|         | job         |                                            | BookingType      | E Requester        | E Department         | E Location                                                                          | OaterTime (Duration)        | If Language an | i cinguist            | i Status         |                            |
|         | 2130        | 68                                         | Face to Face     | Dens Ore           | Milene Demo Dept URT | York House 68-73 London Road, NewJoury, RG14 1LA, United Kingdom                    | 08.10.2019 10:00 (2119 30m) | Webh (South)   | Vadim 2               | Allocated        | Ball C                     |
|         | 2243        | 44                                         | Face to Face     | Dema One           | Milone Demo Dept URT | Frieriey Park Hospital, Ophthalmslogy Department, Newbury, RC14 1LA, United Kingdom | 05.05.2020-54.00 (21h 00m)  | Zulu           | Vadim 2               | Allocated        | Edit C                     |
|         | 2581        | 45                                         | Telephone        | Department Contact | Vadim Domo Dopt UKT  |                                                                                     | 08.64.2022 12:20 (89h 00m)  | Actoli         | Yeshen Rybak (Demo)   | Allocated        | 664 C                      |
|         | 2541        | 92                                         | Video            | Vadim Demo UK7     | Valim Dema Dept UK7  |                                                                                     | 08.04.2022 13.21 (00) 15m)  | Acheli         | Yeshen Bylaik (Densi) | Absoluted        | eat c                      |
|         | 2590        | 85                                         | Video            | deno vadim         | Demo Department VC   |                                                                                     | 01.05.2022 17:30 (50h 15m)  | Zulu           | Vadim 1               | Allocated        | Edit C                     |
|         | 25%         | 20                                         | Face to Face     | demo vadim         | Demo Department VC   | York House 68-79 London Road, Borkshire, Needbury, PE14-1LA, United Kingdom         | 03.05.2022 11.00 (P1h 00m)  | Zulu           | Miene Linguist 1      | Allocated        | sat c                      |
|         | 2590        | 64                                         | Telephone        | Vadim Demo UKT     | Vades Demo Dept UAT  |                                                                                     | 06.05.2022 13:00 (80h 15m)  | Zulu           | Vadim 1               | Allocated        | Edit C                     |
|         | 2591        | 58                                         | Video            | Vadim Demo UR7     | Vadim Dema Dept UKT  |                                                                                     | 11.05.2022 11.19 (50) 15+9  | Zalu           | Mine Linguist 1       | Abcated          | idt c                      |
|         | 2600        | 80                                         | Video            | Vadim Demo LIKT    | Voden Demo Dept UKT  |                                                                                     | 11.05.2022 11:37 (90h 15m)  | 244            | Vadim 2               | Allocated        | 6.5K C                     |
|         | 2500        | 63                                         | Telephone        | Vadim Demo UAT     | Vadim Demo Dept UAT  |                                                                                     | 29.05.2022 15:32 (80h 15m)  | 2.0            | Vadim 2               | Allocated        | EM. C                      |
|         |             |                                            |                  |                    |                      | cor in 2 3 4 5 5 5 55<br>Showing 1 in 16 of 55 recently.                            |                             |                |                       |                  |                            |
|         |             |                                            |                  |                    |                      |                                                                                     |                             |                |                       |                  |                            |
|         |             |                                            |                  |                    |                      |                                                                                     |                             |                |                       |                  |                            |
|         |             |                                            |                  |                    |                      |                                                                                     |                             |                |                       |                  |                            |
|         |             |                                            |                  |                    |                      | Preslige Network                                                                    |                             |                |                       |                  |                            |
|         |             |                                            |                  |                    |                      |                                                                                     |                             |                |                       |                  |                            |
| ipe her | re to searc | 6                                          | · . <u>**</u> 0  | R 🖬 🔌 (            |                      |                                                                                     |                             |                | 9 19                  | no sunny \land 🕯 | 1200 m 40                  |

To create a Telephone Interpreting booking click on the button on the top right-hand side of the Dashboard (main landing page).

Now, choose the type of booking you'd like. For this part of the guide, we will be focusing on Telephone Interpreting.

Once you've chosen the type of booking you require, you will be taken to the booking page.

| ing  | uaNyx         |               |                    |                       | Create New Booking                                                                                                    | *                           |              |                     | De                 | mo Organ |
|------|---------------|---------------|--------------------|-----------------------|----------------------------------------------------------------------------------------------------|-----------------------------|--------------|---------------------|--------------------|----------|
|      | Bookings      |               |                    |                       |                                                                                                    | อ                           |              |                     | + Create Booking   | + 50     |
|      | NEW: Sea      |               | S few S Alecand    | Completed             | Race to date Telephone Manual Document Audio                                                                                                    | III.<br>/ Video<br>cription |              |                     |                    |          |
|      | 248           | B booking?ype | II Inpution        | II Experiment         | E LALAN                                                                                                    | Base Time (Duration)        | d targaige i | Linguist            | # 5456 #           |          |
|      |               |               | Demo One           | Milone Demo Dept UAP  | York House 68-76 London Road, Newbury, RG74 15A, United Kingdom                                                                                                    | 08.16.2013 10:00 (015 2019  | Webh-Southi  | Vadim 2             |                    | 144      |
|      |               | Face to Face  | Deno-One           | Milerie Demo Dept UAZ | Anaraby Park Houghai, Ophthalmology Department, Newsbury, AG14 1(A, United Kingdom                                                                                                    | 06.05.2020 04:00 (01% 00%)  |              | Vaden 2             |                    | 100      |
|      |               | Telephone     | Department Contact | Vadim Deina Dept LAT  |                                                                                                    | 08.54.3022 12.20 (001 8016  | ACTOR        | Verter Rybak (Demo) |                    | Let      |
|      |               | Video         | Waden Denne UMT    | Waden Demo Dept UAT   |                                                                                                    | 06.04.2022 13:21 (009.15m)  |              |                     |                    | 144      |
|      |               | Vdeo          | dama sadan         |                       |                                                                                                    | 01.08.2022 17.00 (005 1544) |              | Valies 1            |                    | 1.02     |
|      |               | Face to Face  | dens soon          | Demo Department VC    | York House 68-76 London Road, Benkinini, Newbury, RO14 1LK, United Ringdom                                                                                                    | 08.85.3022 11:00 2015 5010  | ZAU          | Minne Linguist 1    |                    | 1.64     |
|      |               | Teastone      | Vades Dena UK7     | Value Demo Dept LAT   |                                                                                                    | 06.85.2022 13:00 (009 15:4) | 244          | Valles 1            |                    | 101      |
|      |               | 1000          | Waden Demo Lint    | Vadet Deina Dept LAT  |                                                                                                    | 11.05.2022 11.19 (005 15/16 | T-RO         | More Legal 1        |                    | 1.61     |
|      |               | Vides         | Valles Done UK7    | Vaden Dena Dept SAT   |                                                                                                    | 11.85.3622 11 97 (00h 15m)  |              | Vadim 2             |                    | 141      |
|      |               | Teleptone     | Kadira Demo Lait   | Vadirs Densa Dept LAT |                                                                                                    | 25.85.2022 15.32 (001 15m)  | Zulu         | Vadim 2             |                    | ter      |
|      |               |               |                    |                       | ere a to a second second secon |                             |              |                     |                    |          |
|      |               |               |                    |                       |                                                                                                    |                             |              |                     |                    |          |
|      |               |               |                    |                       |                                                                                                    |                             |              |                     |                    |          |
|      |               |               |                    |                       |                                                                                                    |                             |              |                     |                    |          |
|      |               |               |                    |                       |                                                                                                    |                             |              |                     |                    |          |
|      |               |               |                    |                       | Printige Network                                                                                                    |                             |              |                     |                    |          |
| hpeh | ine to search | - <u>11</u> 0 | 1 <b>1 1</b> 1     |                       |                                                                                                    |                             |              | . 19                | C Savey - ^ 🖷 🕼 10 | 0.06     |
|      |               |               |                    |                       |                                                                                                    |                             |              |                     |                    |          |

| Booking Details                | Contacts & Documents            |
|--------------------------------|---------------------------------|
|                                |                                 |
| Booking Type *                 | Telephone Interpreting ~        |
| Requester *                    | Demo Department Contact         |
| Department                     | Demo Department                 |
| Phone                          | +447873580632                   |
| Email                          | alexTest1@prestigenetwork.com   |
| Notification Email 🥹           | â                               |
| Invoice Recipient<br>(Name)    | AM                              |
| Purchase Order<br>Number 🕑     | 2022                            |
| Invoice Recipient<br>(Email)   | a.mcmichael@prestigenetwork.com |
| Cost Centre / Budget<br>Code 🕑 |                                 |
|                                |                                 |

The top 5 fields on the left handside as well as the invoicing section at the bottom are pre-populated using the details from your LinguaNyx account.

Notification Email: Please fill this out with anyone who needs to be notified that the booking has been placed/allocated.

For example, for medical bookings, a doctor or nurse may need to be aware an interpreter has been booked for the patient.

| Booking Type *                 | Telephone Interpreting ~        |
|--------------------------------|---------------------------------|
| Requester *                    | Demo Department Contact         |
| Department                     | Demo Department                 |
| Phone                          | +447873580632                   |
| Email                          | alexTest1@prestigenetwork.com   |
| Notification Email 😢           | Ū.                              |
| Invoice Recipient<br>(Name)    | AM                              |
| Purchase Order<br>Number 🕑     | 2022                            |
| Invoice Recipient<br>(Email)   | a.mcmichael@prestigenetwork.com |
| Cost Centre / Budget<br>Code 😢 |                                 |
|                                |                                 |

| Appointment Date *     |                           |    |
|------------------------|---------------------------|----|
| Appointment Time *     |                           | Ø  |
| Duration *             |                           |    |
| Time Zone              | (UTC+00:00) Europe/London |    |
| Language *             | Select                    |    |
| Linguist Gender *      | Select                    |    |
| Area of Experience     | Select                    |    |
| Public Notes / Details | Information 🛛             |    |
|                        |                           |    |
|                        |                           |    |
|                        |                           |    |
|                        |                           |    |
|                        |                           | 1. |

Appointment Date & Time:

Select the date you require the linguist to attend by clicking in the date box, then select the date from the calendar which will pop-up.

Once selected the booking date, enter the time that you require the linguist to attend by. The time will be in 24-hour clock format.

#### Duration:

Select the duration on the booking by selecting the number of hours and minutes that you approximately require the linguist for.

Please ensure you are filling out the **Duration** of the booking and not the finish time.

| Appointment Date *       |                           |   |
|--------------------------|---------------------------|---|
| Appointment Time *       |                           | Ø |
| Duration *               |                           |   |
| Time Zone                | (UTC+00:00) Europe/London |   |
| Language *               | Select                    |   |
| Linguist Gender *        | Select                    |   |
| Area of Experience       | Select                    |   |
| Public Notes / Details / | Information 🛛             |   |

| Appointment Date * Appointment Time * Appointment Time * Appointment Time * O Urration * O Time Zone (UTC+00:00) Europe/London Language * Select Select Linguist Gender * Select Area of Experience Select Public Notes / Details / Information ● |   |
|----------------------------------------------------------------------------------------------------|---|
| Appointment Time * O<br>Duration * O<br>Time Zone (UTC+00:00) Europe/London<br>Language * Select<br>Linguist Gender * Select<br>Area of Experience Select<br>Public Notes / Details / Information •                                               |   |
| Duration *<br>Time Zone (UTC+00:00) Europe/London Language * Select Linguist Gender * Select Area of Experience Select Public Notes / Details / Information                                                                                       | 0 |
| Time Zone     (UTC+00:00) Europe/London       Language *     Select       Linguist Gender *     Select       Area of Experience     Select       Public Notes / Details / Information •                                                           |   |
| Language * Select Linguist Gender * Select Area of Experience Select Public Notes / Details / Information                                                                                                    |   |
| Linguist Gender * Select Area of Experience Select Public Notes / Details / Information                                                                                                    |   |
| Area of Experience Select Public Notes / Details / Information                                                                                                    |   |
| Public Notes / Details / Information 🛛                                                                                                    |   |
|                                                                                                    |   |
|                                                                                                    |   |
|                                                                                                    |   |
|                                                                                                    |   |

Language:

From the drop-down menu select the language you require a linguist for.

There are over 200 languages to choose from.

Please use the 'Public Notes' section if your patient/client/candidate speaks more than one language.

| Ge | nd  | er  |  |
|----|-----|-----|--|
| 20 | 110 | 01. |  |

Select a male or female linguist if required. If you do not have a preference select 'Not Important'.

| Appointment Date *         |                           |   |
|----------------------------|---------------------------|---|
| Appointment Time *         |                           | Ø |
| Duration *                 |                           |   |
| Time Zone                  | (UTC+00:00) Europe/London |   |
| Language *                 | Select                    |   |
| Linguist Gender *          | Select                    |   |
| Area of Experience         | Select                    |   |
| Public Notes / Details / I | nformation 🕑              |   |
|                            |                           |   |
|                            |                           |   |
|                            |                           |   |
|                            |                           |   |
|                            |                           |   |

| Appointment Date *       |                           |   |
|--------------------------|---------------------------|---|
| Appointment Time *       |                           | Ø |
| Duration *               |                           |   |
| Time Zone                | (UTC+00:00) Europe/London |   |
| Language *               | Select                    |   |
| Linguist Gender *        | Select                    |   |
| Area of Experience       | Select                    |   |
| Public Notes / Details / | Information 🕑             |   |
|                          |                           |   |
|                          |                           |   |
|                          |                           |   |
|                          |                           |   |
|                          |                           | 1 |

Area of Experience:

Find and choose your industry in the drop down menu, this is so we can find an interpreter who is experienced in your industry.

If your industry is not listed, please select "other", and enter a brief description in 'Public Notes' section bellow.

If there is any information that the interpreter should be made aware of please write them here in as much detail as you can.

For example: "Patient is attending follow up appointment."

| Appointment Date *                     | Ē                         |   |  |  |
|----------------------------------------|---------------------------|---|--|--|
| Appointment Time *                     |                           | Ø |  |  |
| Duration *                             |                           |   |  |  |
| Time Zone                              | (UTC+00:00) Europe/London |   |  |  |
| Language *                             | Select                    |   |  |  |
| Linguist Gender *                      | Select                    |   |  |  |
| Area of Experience                     | Select                    |   |  |  |
| Public Notes / Details / Information 🛛 |                           |   |  |  |

## Bookings

**Booking Details** 

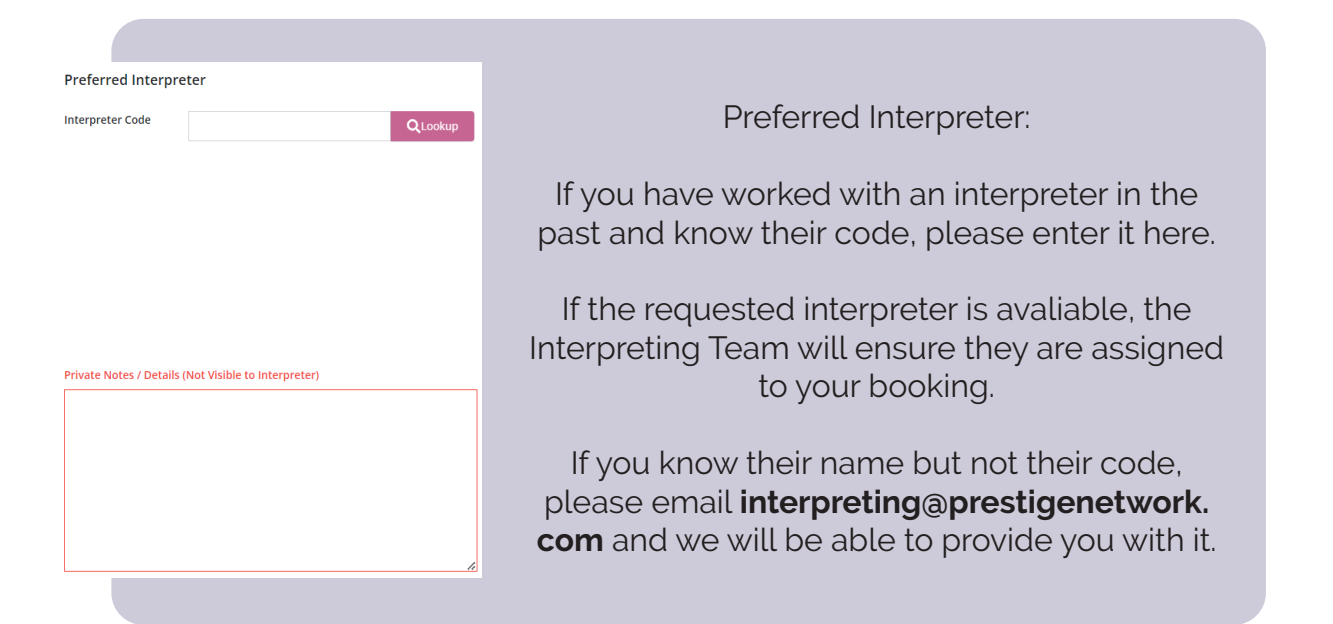

|                                                                                                    | Preferred Interpr       | eter                         |         |
|----------------------------------------------------------------------------------------------------|-------------------------|------------------------------|---------|
|                                                                                                    | Interpreter Code        |                              | QLookup |
| Private Notes:                                                                                                    |                         |                              |         |
| These notes are only shared with the Prestige Network Interpreting Team.                                                            |                         |                              |         |
| Click <b>"Next"</b> once you have completed all<br>the required sections and you will be taken to<br>the Contacts & Documents page. | Private Notes / Details | (Not Visible to interpreter) |         |
|                                                                                                    |                         |                              |         |

| Call Type                                                           |                      |              |  |  |  |  |
|---------------------------------------------------------------------|----------------------|--------------|--|--|--|--|
| <ul> <li>PN Connect Voice </li> <li>Other Communication </li> </ul> |                      |              |  |  |  |  |
| Host Details 😢                                                      | Host Details 😢       |              |  |  |  |  |
|                                                                     | Same as Requester    |              |  |  |  |  |
| Name *                                                              |                      |              |  |  |  |  |
| Email *                                                             |                      |              |  |  |  |  |
| Phone Number *                                                      | Country code<br>+380 | Phone number |  |  |  |  |

#### Choosing a call type:

Select **PN Connect Voice** - if you would like our automated system to call and place the 'Host', 'Client/Patient/Candidate' and Interpreter into a conference room at the selected booking date and time.

Note: If the 'Host' misses or is unable to pursue the phone call first-time round you will recieve a telephone number, room number and pin in order to initiate the call after the booking time has started.

#### Host Details:

Select same as requester if the person who is placing the booking will also be acting as a Host.

Otherwise, please enter the person's name i.e. Doctors/Nurses who requires the interpreter, including their email address and telephone number so the automated system can call them at the time of the booking.

#### Call Type

PN Connect Voice Ø
 Other Communication Ø

#### Host Details 🚷

|                | Same as Requester    |              |
|----------------|----------------------|--------------|
| lame *         |                      |              |
| imail *        |                      |              |
| Phone Number * | Country code<br>+380 | Phone number |
|                |                      |              |

## Bookings

### **Contacts & Documents**

| Call Typ                              | e                                |                                                    |
|---------------------------------------|----------------------------------|----------------------------------------------------|
| <ul><li>PN Co</li><li>Other</li></ul> | nnect Voice   Communication      |                                                    |
| Other C                               | ommunication Details             |                                                    |
|                                       | Same as Requester                |                                                    |
| Name                                  |                                  | Select <b>"Other Communication"</b> if you wish to |
| Email                                 |                                  | contact the interpreter directly or use your own   |
| Phone Nu                              | mber Country code V Phone number | conference system.                                 |
|                                       |                                  |                                                    |
|                                       |                                  |                                                    |
|                                       |                                  |                                                    |
|                                       |                                  |                                                    |

| Soloct <b>"Samo as Poquestor"</b> if the Hest                                                         | Call Type PN Connect Voice | Dition D              |              |
|----------------------------------------------------------------------------------------------------|----------------------------|-----------------------|--------------|
| details are the same as the person placing<br>the booking.<br>Otherwise enter the name, email address | Name<br>Email              | Same as Requester     |              |
| and contact number of the person who<br>requires the interpreter.                                     | Phone Number               | Country code<br>₩ +44 | Phone number |

| Client / Pat | ient / Candidate                                                  |                                                |                        |                                   |  |
|--------------|-------------------------------------------------------------------|------------------------------------------------|------------------------|-----------------------------------|--|
| Reference 🔞  |                                                                   |                                                |                        |                                   |  |
| Name         |                                                                   | Client/Patient/Ca                              | andidate               | Details:                          |  |
| Email        |                                                                   | Fill out oo muudo datail o                     |                        | a aa it ia aaalar                 |  |
| Phone Numbe  | Country code ∨ Phone number                                       | for the interpreter to fir                     | s you cai<br>id the pe | rson they are                     |  |
|              | Include Related Documents interpreting for on the day of the book |                                                |                        |                                   |  |
| Related Do   | cuments                                                           |                                                |                        | a a b wa awalwa al                |  |
| Choose Files | No file chosen                                                    | Email and Phone Nur                            | iber are i             | not required.                     |  |
|              | Complete                                                          |                                                |                        |                                   |  |
|              |                                                                   |                                                |                        |                                   |  |
|              |                                                                   |                                                | Client / Patient / (   | Candidate                         |  |
|              |                                                                   |                                                | Reference 🖗            |                                   |  |
|              |                                                                   |                                                |                        |                                   |  |
|              | If there any docu                                                 | ments relating to this                         | Name                   |                                   |  |
|              | booking, please tick t                                            | he box <b>"Include Related</b>                 | Email                  |                                   |  |
|              | Docu                                                              | uments"                                        | Phone Number           | Country code<br>+44  Phone number |  |
|              | To upload the rela<br>"choose files" and s                        | ated documents, click<br>select the documents. | Related Documer        | Include Related Documents         |  |

## **Bookings**

### How To Create a Video Interpreting Booking

| 1.1.1.1.1.1.1.1.1.1.1.1.1.1.1.1.1.1.1.1. |          |              |                    |                       |                                                                                    |                            |                 |                      |                  | Miene Tomp      |
|------------------------------------------|----------|--------------|--------------------|-----------------------|------------------------------------------------------------------------------------|----------------------------|-----------------|----------------------|------------------|-----------------|
| Lin                                      | guanyx   |              |                    |                       |                                                                                    |                            |                 |                      | 6                | emo Organisatio |
|                                          | Bookings |              |                    |                       |                                                                                    |                            |                 |                      | + Create Booking | + Bulk Up       |
|                                          | Rec 5    | sandh query  | S New S Allocated  | Completed             |                                                                                    |                            |                 |                      |                  | Reco            |
|                                          |          |              |                    |                       |                                                                                    |                            | -               |                      |                  | 10              |
|                                          | lop      | BookingType  | Requester 1        | Department            | Location                                                                           | OaterTime (Duration)       | 17 cargospa III | cirguist             | Status III       | -               |
|                                          | 213068   | Face is Face | Dens One           | Millere Demo Dept UAT | Tork House 66 73 London Road, Newbury, RG14 1LA, United Kingdom                    | 66.10.2019 10:00 c019 30ms | Wesh South      | Valim 2              | Allocated        | Hat Cop         |
|                                          | 224244   | Face to Face | Dema One           | Milene Demo Depli URJ | Training Park Hospital, Ophthalmsling: Department, Newbury, RC14 1LA, Unded Kogdom | 06.05.2020-04.00 (215 00m) | Zalo            | Vadim 2              | Alucated         | tat cop         |
|                                          | 258548   | Telephone    | Department Contact | Vadim Dema Dept UKF   |                                                                                    | 08.64.2022 12:20 (80h 00m) | Actoli          | Yeshen Rybak (Demo)  | Allocated        | Edit Cop        |
|                                          | 258932   | Video        | Vadim Demo UKT     | Vadro Dena Dejil UKT  |                                                                                    | 08.04.2022 13:21 (80) 15+1 | Adreli          | Yeshen Ryluk (Densi) | Abscaled         | BBE COD         |
|                                          | 259095   | Video        | deno vadim         | Demo Department VC    |                                                                                    | 01.05.2022 17.30 (50h 15m) | Zulu            | Vadim 1              | Allocated        | Edit Cop        |
|                                          | 259220   | Face to Face | demo vadim         | Demo Department VC    | York Hause 68-79 London Road, Berkshire, Newbury, RE54 1LA, United Kingdom         | 03.05.2022 11.00 (01h 00m) | Zulu            | Miene Linguist 1     | Allocated        | Edit Cop        |
|                                          | 259984   | Telephone    | Vadim Demo UAT     | Vadim Demo Dept UAT   |                                                                                    | 06.05.2022 13:00 (80h 15m) | Zulu            | Vadim 1              | Allocated        | Edit Copy       |
|                                          | 259958   | Video        | Vadim Demo UK7     | Vadira Dema Dept UAT  |                                                                                    | 11.05.2022 11.19 (505 15m) | Zalu            | Miene Linguist 1     | Abscaled         | 6dt Cop         |
|                                          | 260000   | Video        | Vadim Demo UKJ     | Vadim Demo Dept UKT   |                                                                                    | 11.05.2022 11:37 (30h 15m) | 2.0             | Vadim 2              | Allocated        | ESR Copy        |
|                                          | 250003   | Telephone    | Vadim Demo U#J     | Vadim Demo Dept UKT   |                                                                                    | 29.05.2022 15:32 (90h 15m) | 240             | Vadim 2              | Allocated        | ESK Copy        |
|                                          |          |              |                    |                       | ec c 1 2 3 4 5 5 55<br>Dewing 1 In 18 of 50 records                                |                            |                 |                      |                  |                 |
|                                          |          |              |                    |                       |                                                                                    |                            |                 |                      |                  |                 |
|                                          |          |              |                    |                       |                                                                                    |                            |                 |                      |                  |                 |
|                                          |          |              |                    |                       |                                                                                    |                            |                 |                      |                  |                 |
|                                          |          |              |                    |                       |                                                                                    |                            |                 |                      |                  |                 |
|                                          |          |              |                    |                       |                                                                                    |                            |                 |                      |                  |                 |
|                                          |          |              |                    |                       |                                                                                    |                            |                 |                      |                  |                 |
|                                          |          |              |                    |                       | Function Antoneok                                                                  |                            |                 |                      |                  |                 |
|                                          |          |              |                    |                       |                                                                                    |                            |                 |                      |                  |                 |

To create a Video Interpreting booking click on the button on the top right-hand side of the Dashboard (main landing page).

Now, choose the type of booking you'd like. For this part of the guide, we will be focusing on Video Interpreting.

Once you've chosen the type of booking you require, you will be taken to the booking page.

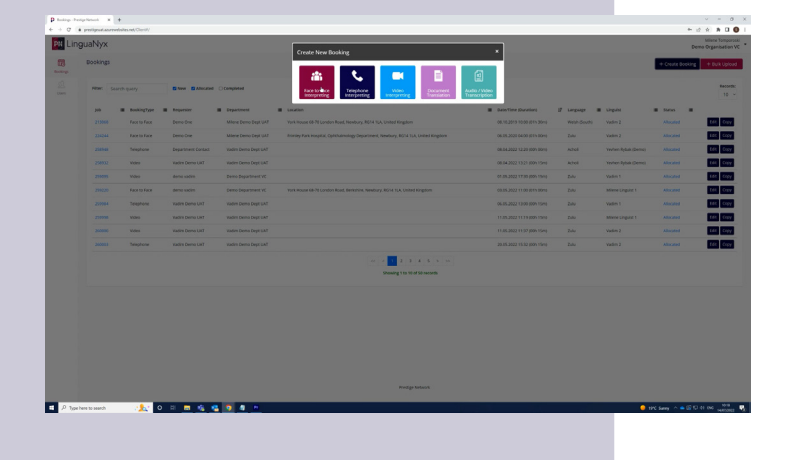

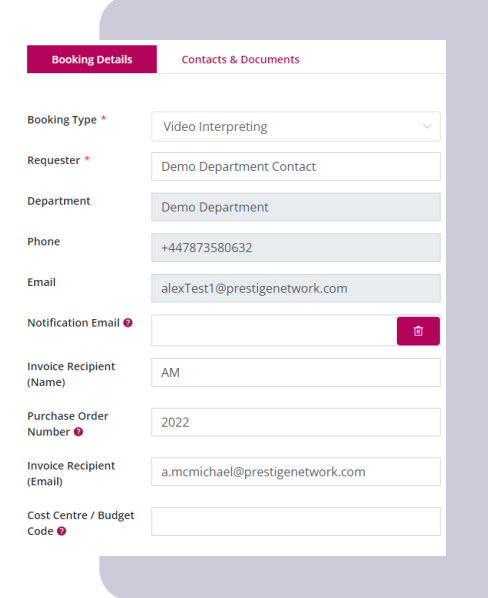

The top 5 fields on the left handside as well as the invoicing section at the bottom are pre-populated using the details from your LinguaNyx account.

Notification Email: Please fill this out with anyone who needs to be notified that the booking has been placed/allocated.

For example, for medical bookings, a doctor or nurse may need to be aware an interpreter has been booked for the patient.

| Booking Details                | Contacts & Documents            |
|--------------------------------|---------------------------------|
|                                |                                 |
| Booking Type *                 | Video Interpreting $\sim$       |
| Requester *                    | Demo Department Contact         |
| Department                     | Demo Department                 |
| Phone                          | +447873580632                   |
| Email                          | alexTest1@prestigenetwork.com   |
| Notification Email 🛿           | <b>B</b>                        |
| Invoice Recipient<br>(Name)    | AM                              |
| Purchase Order<br>Number 🛿     | 2022                            |
| Invoice Recipient<br>(Email)   | a.mcmichael@prestigenetwork.com |
| Cost Centre / Budget<br>Code 😢 |                                 |
|                                |                                 |

## Bookings

### **Booking Details**

| Appointment Time * O<br>Duration * O<br>fime Zone (UTC+00:00) Europe/London<br>Language * Select · ·<br>Linguist Gender * Select · ·<br>Area of Experience Select · · | Appointment Date *     |                           |   |
|----------------------------------------------------------------------------------------------------|------------------------|---------------------------|---|
| Duration *<br>©<br>Time Zone (UTC+00:00) Europe/London<br>Language * Select  ✓<br>Linguist Gender * Select  ✓<br>Area of Experience Select  ✓                         | Appointment Time *     |                           | Ø |
| time Zone (UTC+00:00) Europe/London anguage * Select ✓ Area of Experience Select ✓ Public Notes / Details / Information ●                                             | Duration *             |                           |   |
| Language *     Select     ~       Linguist Gender *     Select     ~       Area of Experience     Select     ~       Public Notes / Details / Information ●           | Time Zone              | (UTC+00:00) Europe/London |   |
| Area of Experience Select ~<br>Vublic Notes / Details / Information •                                                                                                 | Language *             | Select                    |   |
| Area of Experience Select ~                                                                                                    | Linguist Gender *      | Select                    |   |
| Public Notes / Details / Information 🔕                                                                                                    | Area of Experience     | Select                    |   |
|                                                                                                    | Public Notes / Details | / Information 🛿           |   |
|                                                                                                    |                        |                           |   |
|                                                                                                    |                        |                           |   |
|                                                                                                    |                        |                           |   |

Appointment Date & Time:

Select the date you require the linguist to attend by clicking in the date box, then select the date from the calendar which will pop-up.

Once selected the booking date, enter the time that you require the linguist to attend by. The time will be in 24-hour clock format.

| נו( ו | rati | ION' |
|-------|------|------|
| 20    | iau  | 011. |

Select the duration on the booking by selecting the number of hours and minutes that you approximately require the linguist for.

Please ensure you are filling out the **Duration** of the booking and not the finish time.

| Appointment Date *     |                           |   |
|------------------------|---------------------------|---|
| Appointment Time *     |                           | Ø |
| Ouration *             |                           |   |
| lime Zone              | (UTC+00:00) Europe/London |   |
| .anguage *             | Select                    |   |
| inguist Gender *       | Select                    |   |
| Area of Experience     | Select                    |   |
| Public Notes / Details | Information 🕑             |   |
|                        |                           |   |
|                        |                           |   |

Appointment Date \*

#### Language:

From the drop-down menu select the language you require a linguist for.

There are over 200 languages to choose from.

Please use the **"Public Notes"** section if your patient/client/candidate speaks more than one language.

Gender:

Select a male or female linguist if required. If you do not have a preference select "Not Important".

| Appointment Date *         | 8                         |   |
|----------------------------|---------------------------|---|
| Appointment Time *         |                           | 0 |
| Duration *                 |                           |   |
| Time Zone                  | (UTC+00:00) Europe/London |   |
| Language *                 | Select                    |   |
| Linguist Gender *          | Select                    |   |
| Area of Experience         | Select                    |   |
| Public Notes / Details / I | nformation 🛛              |   |

| Appointment Time *     O       Duration *     O       Time Zone     (UTC+00:00) Europe/London       Language *     Select       Linguist Gender *     Select       Area of Experience     Select       Public Notes / Details / Information ● | appointment bate       |                           |   |
|----------------------------------------------------------------------------------------------------|------------------------|---------------------------|---|
| Duration *                                                                                                    | Appointment Time *     |                           | Ø |
| Time Zone     (UTC+00:00) Europe/London       Language *     Select       Linguist Gender *     Select       Area of Experience     Select       Public Notes / Details / Information ●                                                       | Duration *             |                           |   |
| Language * Select ~<br>Linguist Gender * Select ~<br>Area of Experience Select ~<br>Public Notes / Details / Information •                                                                                                    | Time Zone              | (UTC+00:00) Europe/London |   |
| Linguist Gender * Select ~ Area of Experience Select ~ Public Notes / Details / Information •                                                                                                    | Language *             | Select                    |   |
| Area of Experience Select ~                                                                                                    | Linguist Gender *      | Select                    |   |
| Public Notes / Details / Information 🔮                                                                                                    | Area of Experience     | Select                    |   |
|                                                                                                    | Public Notes / Details | / Information 🕖           |   |
|                                                                                                    |                        |                           |   |
|                                                                                                    |                        |                           |   |
|                                                                                                    |                        |                           |   |

Area of Experience:

Find and choose your industry in the drop down menu, this is so we can find an interpreter who is experienced in your industry.

If your industry is not listed, please select "Other", and enter a brief description in "Public Notes" section bellow.

#### Public Notes:

If there is any information that the interpreter should be made aware of please write them here in as much detail as you can. This is particularly important for any non-spoken (BSL) bookings.

For example: "Patient is attending follow up appointment."

| Appointment Date *       |                           |   |
|--------------------------|---------------------------|---|
| Appointment Time *       |                           | 0 |
| Duration *               |                           |   |
| Time Zone                | (UTC+00:00) Europe/London |   |
| Language *               | Select                    |   |
| Linguist Gender *        | Select                    |   |
| Area of Experience       | Select                    |   |
| Public Notes / Details / | nformation 🕑              |   |
|                          |                           |   |
|                          |                           |   |
|                          |                           |   |
|                          |                           |   |
|                          |                           |   |

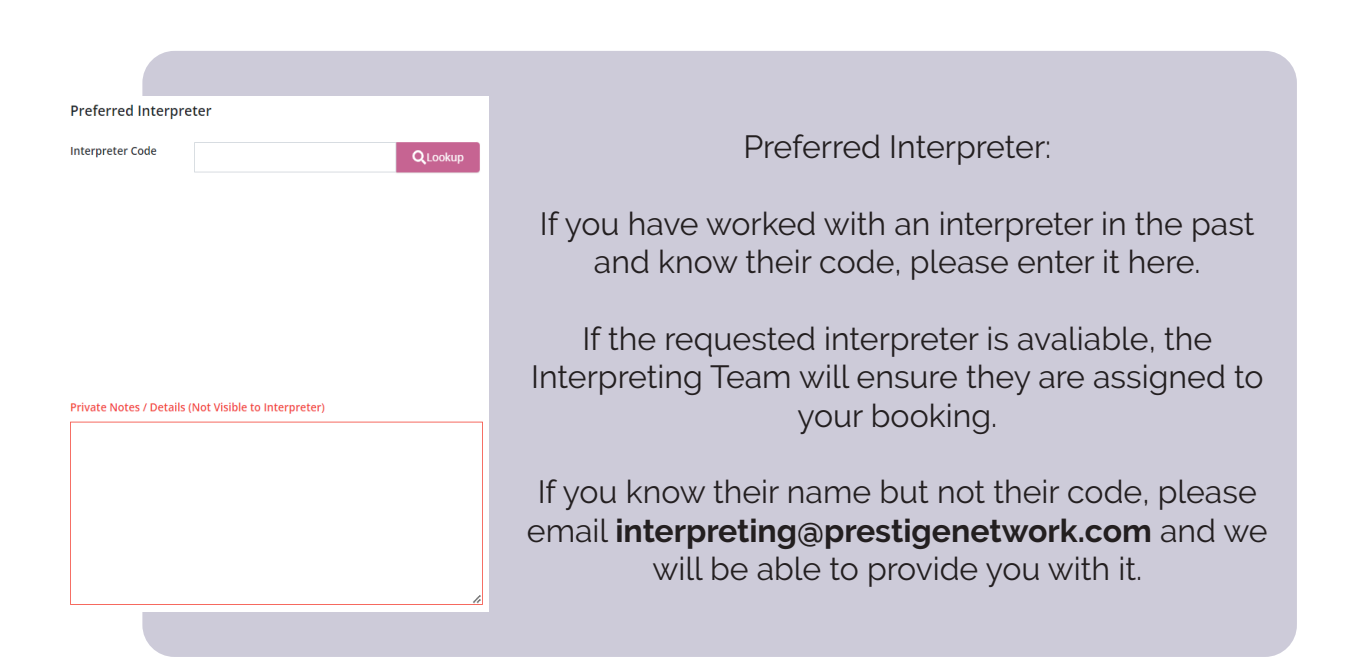

|                                                                                                    | Preferred Interpreter Interpreter Code QLookup       |
|----------------------------------------------------------------------------------------------------|------------------------------------------------------|
| Private Notes:                                                                                                    |                                                      |
| These notes are only shared with the Prestige<br>Network Interpreting Team.                                                   |                                                      |
| Click <b>"Next"</b> once you have completed all the required sections and you will be taken to the Contacts & Documents page. | Private Notes / Details (Not Visible to Interpreter) |
|                                                                                                    |                                                      |

| Host Details 😢          |              |              |    |     |
|-------------------------|--------------|--------------|----|-----|
| Name                    |              |              |    |     |
| Email                   |              |              |    |     |
| Phone Number            | Country code | Phone number |    | is  |
| Call Details            |              |              |    |     |
| PN Connect App          |              |              |    |     |
| Conference Room         |              |              |    | Ot  |
| Video Conference Invite | 2 🔞          |              |    | D   |
|                         |              |              |    | ir  |
|                         |              |              |    |     |
|                         |              |              |    | nur |
|                         |              |              |    |     |
|                         |              |              | li |     |
|                         |              |              |    |     |

Host Details:

Select same as requester if the person who is placing the booking will also be acting as a Host.

Otherwise, please enter the person's name i.e. Doctors/Nurses who requires the interpreter, including their email address and telephone number so the automated system can call them at the time of the booking.

|                                               | Host Details 🕑                                      |  |
|-----------------------------------------------|-----------------------------------------------------|--|
|                                               | Name                                                |  |
|                                               | Email                                               |  |
|                                               | Phone Number Country code<br>Ref. +44  Phone number |  |
| It is important to note that for all Video    | Call Details                                        |  |
| Interpreting bookings you will need to set up | PN Connect App                                      |  |
| your own conference room.                     | Conference Room Video Conference Invite             |  |
|                                               |                                                     |  |
|                                               |                                                     |  |
|                                               |                                                     |  |
|                                               |                                                     |  |

| Host Details 😢         |                           |                                                     |
|------------------------|---------------------------|-----------------------------------------------------|
| Name                   |                           |                                                     |
| Email                  |                           |                                                     |
| Phone Number           | Country code Phone number |                                                     |
| Call Details           |                           |                                                     |
| PN Connect App         |                           | Select <b>"Conference Room</b> " as your call type. |
| Conference Room        |                           |                                                     |
| Video Conference Invit | e 🕑                       |                                                     |
|                        |                           |                                                     |
|                        |                           |                                                     |
|                        |                           |                                                     |
|                        | 1                         |                                                     |
|                        |                           |                                                     |

| Host Details 😧         |                                                                                                    |                                                                                                    |
|------------------------|----------------------------------------------------------------------------------------------------|----------------------------------------------------------------------------------------------------|
| Name                   |                                                                                                    |                                                                                                    |
| Email                  |                                                                                                    |                                                                                                    |
| Phone Number           | Country code                                                                                            | Phone number                                                                                                    |
| Call Details           |                                                                                                    |                                                                                                    |
| PN Connect App         |                                                                                                    |                                                                                                    |
| Video Conference Invit | te 😢                                                                                                    |                                                                                                    |
|                        |                                                                                                    |                                                                                                    |
|                        |                                                                                                    |                                                                                                    |
|                        |                                                                                                    |                                                                                                    |
|                        |                                                                                                    |                                                                                                    |
|                        | Host Details  Name Email Phone Number Call Details PN Connect App Conference Room Video Conference Invi | Host Details •<br>Name<br>Email<br>Phone Number Country code<br>Phone Number @<br>Call Details<br>PN Connect App<br>Conference Room<br>Video Conference Invite • |

| Client / Patient / O    | Candidate                   |  |
|-------------------------|-----------------------------|--|
| Reference 🕑             |                             |  |
| Name                    |                             |  |
| Email                   |                             |  |
| Phone Number            | Country code v Phone number |  |
|                         | Include Related Documents   |  |
| Related Documer         | its                         |  |
| Choose Files No file of | :hosen                      |  |

Client/Patient/Candidate Details:

Fill out as much detail as you can so it is easier for the interpreter to find the person they are interpreting for on the day of the booking.

This is mandatory for any non-spoken booking such as BSL.

Email and Phone Number are not required.

| If there any documents relating to this              | E |
|------------------------------------------------------|---|
| booking, please tick the box <b>"Include Related</b> | F |
| Documents"                                           |   |
|                                                      |   |

To upload the related documents, click "choose files" and select the documents.

| Client / Patient / C    | Candidate        |         |              |
|-------------------------|------------------|---------|--------------|
| Reference 🕑             |                  |         |              |
| Name                    |                  |         |              |
| Email                   |                  |         |              |
| Phone Number            | Country code     |         | Phone number |
|                         | 🗌 Include Relate | ed Docu | uments       |
| Related Documen         | ts               |         |              |
| Choose Files No file of | hosen            |         |              |
|                         |                  |         | Complete     |

## Dashboard

### New, Allocated & Complete

| Bookings - Prest  | tige Network × +         |                  |                    |                      |                                                                         |
|-------------------|--------------------------|------------------|--------------------|----------------------|-------------------------------------------------------------------------|
| ← → C 🕯           | i prestigeuat.azurewebsi | tes.net/Client#/ |                    |                      |                                                                         |
| 🗪 Ling            | guaNyx                   |                  |                    |                      |                                                                         |
| Bookings          | Bookings                 |                  |                    |                      |                                                                         |
| <u>L</u><br>Users | Filter: Search           | n query          | New Allocated Co   | ompleted             |                                                                         |
|                   | Job                      | BookingType      | I Requester        | Department           | Location                                                                |
|                   | 260241                   | Telephone        | Vadim Demo UAT     | Vadim Demo Dept UAT  |                                                                         |
|                   | 260232                   | Face to Face     | Vadim Demo UAT     | Vadim Demo Dept UAT  | Prestige Network Ltd York House, Berkshire, Newbury, RG14 11a, United   |
|                   | 260253                   | Telephone        | Vadim Demo UAT     | Vadim Demo Dept UAT  |                                                                         |
|                   | 260254                   | Telephone        | Vadim Demo UAT     | Vadim Demo Dept UAT  |                                                                         |
|                   | 260255                   | Telephone        | Vadim Demo UAT     | Vadim Demo Dept UAT  |                                                                         |
|                   | 260257                   | Telephone        | Department Contact | Vadim Demo Dept UAT  |                                                                         |
|                   | 260269                   | Face to Face     | Milene Tomporoski  | Milene Demo Dept UAT | Prestige Network Ltd York House, Berkshire, Newbury, rg14 1la, United H |
|                   |                          |                  |                    |                      |                                                                         |

The booking you have just created will be listed under "New" and once an interpreter has been allocated it will move to "Allocated" list and of course, once the booking has been complete, it will move to the "Completed" list.

If you would like to book an interpreter that you have used before, please go to the **"Completed"** bookings list and click on the job number - the interpreter details can be found under **"Assigned Interpreter"** - you will need their PIN for future bookings.

| Preferred Inter      | preter                            |         |
|----------------------|-----------------------------------|---------|
| Interpreter Code     |                                   | QLookup |
| Assigned Interp      | preter                            |         |
| Name:                | Vadim Cotorobai                   |         |
| PIN:                 | 20022                             |         |
|                      |                                   |         |
|                      |                                   |         |
|                      |                                   |         |
|                      |                                   |         |
|                      |                                   |         |
| Privato Natos / Dat  | nik (Net Visible to Interpreter)  |         |
| Private Notes / Deta | alls (Not Visible to interpreter) |         |
| Private Notes / Deta | alls (Not Visible to Interpreter) |         |
| Private Notes / Deta | alls (Not Visible to Interpreter) |         |
| Private Notes / Det. | alls (Not Visible to Interpreter) |         |
| Private Notes / Det. | ills (Not Visible to Interpreter) |         |
| Private Notes / Det. | alis (Not Visible to Interpreter) |         |
| Private Notes / Det. | ails (Not Visible to Interpreter) |         |

### More

### Updating Your Exisiting Booking/Changing or Resetting Your Password

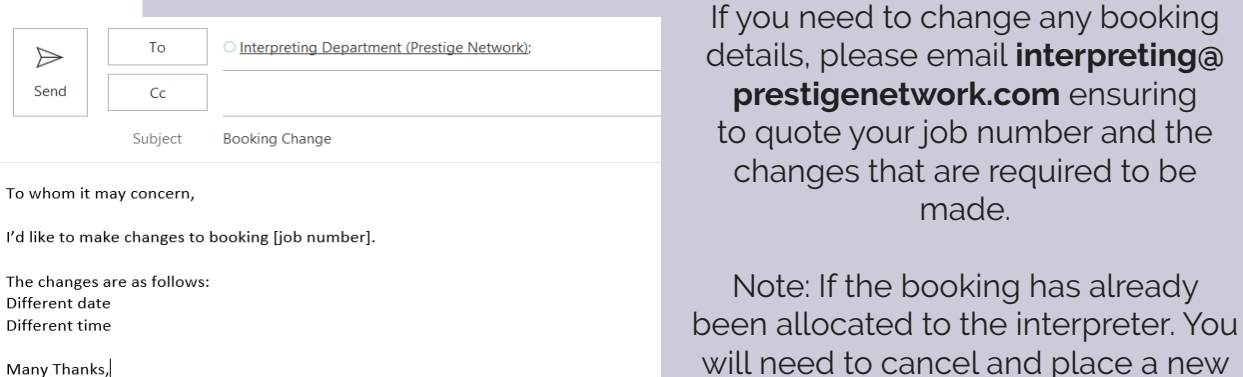

booking.

To change your password please click on your name in the top right hand corner of your screen. A drop down menu will appear, click **"Change Password"** 

If you require to reset your password please email interpreting@prestigenetwork. com write your details and the team will be able to help.

|          |          |   |        | De         | emo Department Contact Prestige Demo Client |
|----------|----------|---|--------|------------|---------------------------------------------|
|          |          |   | + Crea | te Booking | Change password<br>Logout                   |
| .anguage | Linguist | ≣ | Status | ≣          |                                             |
|          |          |   |        |            |                                             |

## **Support** What To Do if you have any problems

If you are experiencing any problems whilst trying to login or place a booking, or simply have any questions, please contact the Interpreting Team.

€ 01635 246 700 (during office hours) ■ interpreting@prestigenetwork.com

When you call us please provide the following information:

- Your name and organisation
- Time of the problem
- Description of the problem
- Any other relevant information

Please ensure you read and understand the contents of this handbook.

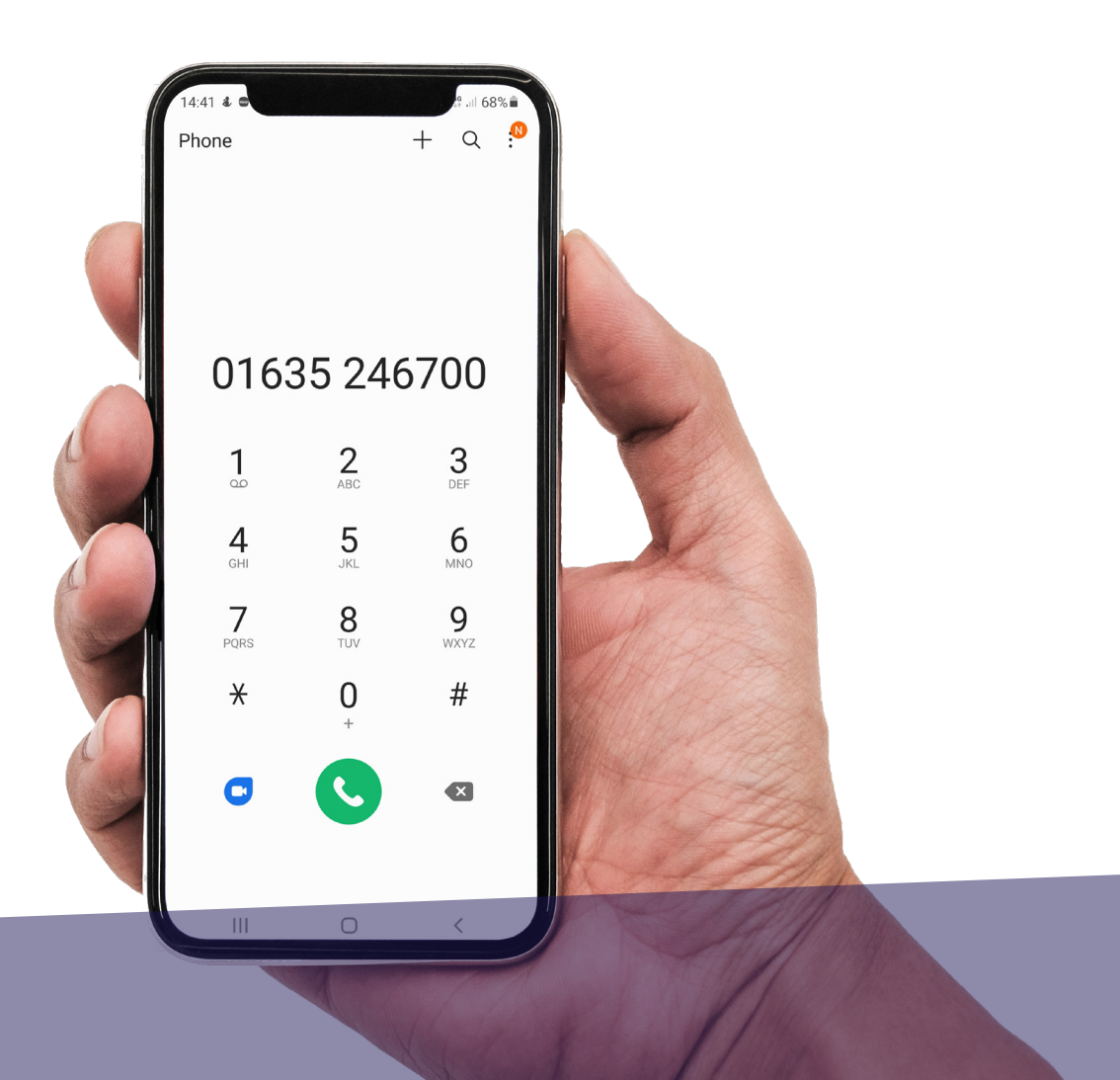

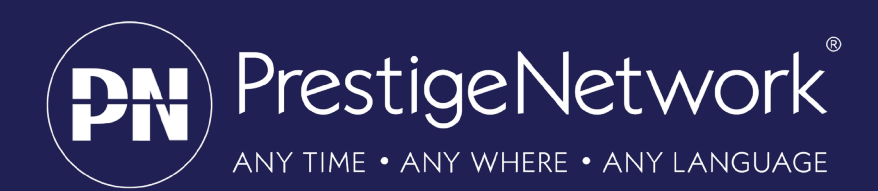